## Instructivo para creación de grupo y foros por grupo en Moodle

## Cómo crear grupos en un curso

- 1. Como docente con permisos de edición, ir a la página principal del curso
- 2. Desde el menú de *Administración del curso*, sobre la barra lateral izquierda, hacer clic en *Usuarios* y luego en *Grupos*

| CampusFahce Español - Inter                  | nacional (es) 👻      | CESAR MARTIN BARLETTA              |  |
|----------------------------------------------|----------------------|------------------------------------|--|
| Curso de grado                               | - Prueba             |                                    |  |
| Página Principal / Cursos / G                | ado / curso_de_grado | Desactivar edición                 |  |
| Administración 🛛 🕂 🌣 👻                       |                      |                                    |  |
| <ul> <li>Administración del curso</li> </ul> |                      | Editar 🔫                           |  |
| Editar ajustes                               | 🕂 🤘 Avisos 🖋         | Editar 👻 🚢                         |  |
| 🖋 Desactivar edición                         |                      | + Añade una actividad o un recurso |  |
| ✓ Usuarios                                   |                      |                                    |  |
| <ul> <li>Métodos de</li> </ul>               | + Tema 1 🖍           | Editar 👻                           |  |
| matriculación                                |                      | + Añade una actividad o un recurso |  |
| > Permisos                                   |                      |                                    |  |
| Ctros usuarios                               | 🕂 Tema 2 🖋           | Editar 👻                           |  |
| Filtros     Informes                         |                      | + Añade una actividad o un recurso |  |
| Configuración                                |                      |                                    |  |
| Calificaciones                               | + Tema 3             | Editar 💌                           |  |
| > Insignias                                  | + Ionia p            | Longi                              |  |
| Copia de seguridad                           |                      | + Añade una actividad o un recurso |  |

3. En la nueva pantalla, dentro de la solapa por defecto *Grupos*, dirigirse hacia abajo para crear un nuevo grupo tras hacer clic en *Crear grupo* 

| CampusFahce Español - Interna                    | acional (es) 👻                      | CESAR MARTIN BARLETTA   |
|--------------------------------------------------|-------------------------------------|-------------------------|
| Administración 🕂 🕈 🗸                             | Grupos Agrupamientos Visión general |                         |
| <ul> <li>Administración del curso</li> </ul>     |                                     |                         |
| <ul> <li>Desectiver edición</li> </ul>           | curso_de_grado Grupos               |                         |
| Desactival edición                               | Grupos                              | Miembros de:            |
| Usuarios matriculados                            |                                     |                         |
| <ul> <li>Métodos de<br/>matriculación</li> </ul> |                                     |                         |
| 🚰 Grupos                                         |                                     |                         |
| > Permisos                                       |                                     |                         |
| 🛃 Otros usuarios                                 |                                     |                         |
| ▼ Filtros                                        |                                     |                         |
| > Informes                                       |                                     |                         |
| 🌣 Configuración                                  |                                     |                         |
| Calificaciones                                   |                                     |                         |
| > Insignias                                      |                                     |                         |
| 🖺 Copia de seguridad                             |                                     |                         |
| 1 Restaurar                                      |                                     |                         |
| 1 Importar                                       |                                     |                         |
| ← Reiniciar                                      | Editar ajustes de grupo             | Agregar/quitar usuarios |
| > Banco de preguntas                             |                                     |                         |
|                                                  | Eliminar grupo seleccionado         |                         |
| > Administración del sitio                       | Crear grupo                         |                         |
| Buscar                                           |                                     |                         |
|                                                  | Crear grupos automáticamente        |                         |

4. Para agregar un grupo, ingrese el nombre del grupo en el cuadro de texto al lado de la etiqueta *Nombre del grupo*, y después haga clic sobre el botón *Guardar cambios* 

| ampusFahce Español - Internac                            | ional (es) 👻                                      |        |                                          | CESAR MARTIN BARLETTA |
|----------------------------------------------------------|---------------------------------------------------|--------|------------------------------------------|-----------------------|
| Curso de grado -<br>Página Principal / Cursos / Grado    | Prueba: Grupos<br>o / curso_de_grado / Usuarios / | Grupos | s / Participantes / Grupos / Crear grupo |                       |
| Administración 🛛 🕂 🏚 🝷                                   | ▼ General                                         |        |                                          |                       |
| Administración del curso     Editar ajustes              | Nombre del grupo                                  | 0      | Comisión 1                               |                       |
| <ul> <li>Desactivar edición</li> <li>Usuarios</li> </ul> | Número de identificación del<br>grupo             | 0      |                                          |                       |
| <ul> <li>Métodos de<br/>matriculación</li> </ul>         | Descripción del grupo                             |        |                                          |                       |
| <ul><li>Grupos</li><li>Permisos</li></ul>                |                                                   |        |                                          |                       |
| <ul> <li>Otros usuarios</li> <li>Filtros</li> </ul>      |                                                   |        |                                          |                       |
| > Informes                                               |                                                   |        |                                          |                       |
| Configuración<br>Calificaciones                          |                                                   |        |                                          |                       |
| > Insignias                                              |                                                   |        |                                          |                       |
| 🖺 Copia de seguridad                                     |                                                   |        |                                          |                       |
| 1 Restaurar                                              |                                                   |        |                                          |                       |
| 1 Importar                                               |                                                   |        |                                          |                       |
| ← Reiniciar                                              |                                                   |        |                                          |                       |
| > Banco de preguntas                                     |                                                   |        | Ruta: p                                  |                       |

## Cómo agregar estudiantes a un grupo previamente creado

1. Dentro de la vista *Grupos*, hacemos clic en el nombre del grupo y luego en el botón *Agregar/quitar usuarios*, que se encuentra abajo a la derecha

| mpusFahce Español - Internaci                    | ional (es) 👻                        | CESAR MARTIN BARLETTA       |
|--------------------------------------------------|-------------------------------------|-----------------------------|
| Administración 🛛 🕂 🌣 🗸                           | Grupos Agrupamientos Visión general |                             |
| Administración del curso                         | Grupos Agrupamentos Vision general  |                             |
| Editar aiustes                                   | curso de arado Grupos               |                             |
| Desactivar edición                               | curso_ac_grado orupos               |                             |
| <ul> <li>Usuarios</li> </ul>                     | Grupos                              | Miembros de: Comisión 1 (0) |
| At Usuarios matriculados                         | Comisión 1 (0)                      |                             |
| <ul> <li>Métodos de<br/>matriculación</li> </ul> |                                     |                             |
|                                                  |                                     |                             |
| Bermisos                                         |                                     |                             |
| Permisos     At Otros usuarios                   |                                     |                             |
| A Darme de baia en                               |                                     |                             |
| curso de grado                                   |                                     |                             |
| ▼ Filtros                                        |                                     |                             |
| > Informes                                       |                                     |                             |
| Configuración                                    |                                     |                             |
| Calificaciones                                   |                                     |                             |
| > Insignias                                      |                                     |                             |
| Copia de seguridad                               |                                     |                             |
| 1 Restaurar                                      | Editar ajustes de grupo             | Agregar/quitar usuarios     |
| 1 Importar                                       |                                     |                             |
| ← Reiniciar                                      | Eliminar grupo seleccionado         |                             |
| > Banco de preguntas                             |                                     |                             |
| Administración del sitio                         | Crear grupo                         |                             |
|                                                  | Crear grupos automáticamente        |                             |
| Buscar                                           |                                     |                             |

Sobre el recuadro derecho *Miembros potenciales* está el listado de los potenciales estudiantes a agregar al grupo de interés. Sobre el cuadro izquierdo, se listarán los integrantes del grupo. Se podrá quitar y agregar integrantes seleccionando - de a uno o muchos a la vez (manteniendo apretada la tecla SHIFT) – y luego haciendo clic en los botones *Agregar* o *Quitar*.

| ampusFahce Español - Interr                                                                        | acional (es) 👻                                                                                                    |                                                  | CESAR MARTIN BARLETTA                   |
|----------------------------------------------------------------------------------------------------|----------------------------------------------------------------------------------------------------|--------------------------------------------------|-----------------------------------------|
| ampusFahce       Español - Interr         Administración                                           | Agregar/quitar usuarios: Comisión<br>Miembros del grupo<br>Estudiante (2)<br>BARLETTA CESAR MARTIN (cesarbarletta<br>GARCIA CHICOTE Gonzálo (ggchicote@g | 1<br>Miembros potenciales<br>Agregar<br>Quitar ⊷ | Afiliación del usuario<br>seleccionado: |
| Importar     Reiniciar     Banco de preguntas      Administración del sitio     Buscar  Navegación | Buscar Limpiar Opciones de búsqueda >                                                                                                    | Buscar                                           | r                                       |
| Y Página Principal     Area personal     Páninas del sitio                                         | Regresar a los grupos                                                                                                    |                                                  |                                         |

Importante: Para que el/la estudiante aparezca en la lista de *Miembros potenciales* es necesario que previamente esté matriculado en el curso.

- 3. En la columna de *Miembros del grupo* se podrá corroborar qué estudiantes integran el grupo
- 4. Una vez finalizada la asignación de estudiantes al grupo deberá hacer clic sobre *Regresar a los grupos*

## Cómo crear una actividad Foro utilizando grupos

- 1. Como docente con permisos de edición, ir a la página principal del curso
- 2. Desde el menú de *Administración del curso*, sobre la barra lateral izquierda, hacer clic en *Activar edición*. También es posible desde el margen superior derecho

| CampusFahce Español - Intern                                                                       | cional (es) 👻           | CESAR MARTIN BARLETTA 🌑 🔻 |
|----------------------------------------------------------------------------------------------------|-------------------------|---------------------------|
| Curso de grado -<br>Página Principal / Mis cursos /                                                | Prueba<br>urso_de_grado | Activar edición           |
| Administración<br>~ Administración del curso<br>& Editar alustes                                   | Reference Avisos        |                           |
| <ul> <li>Activar edición</li> <li>Usuarios</li> <li>Darme de baja en<br/>curso de grado</li> </ul> | Tema 1                  |                           |
| <ul> <li>Filtros</li> <li>Informes</li> <li>Configuración</li> </ul>                               | Tema 2                  |                           |
| Calificaciones <ul> <li>Insignias</li> <li>Copia de seguridad</li> </ul>                           | Tema 3                  |                           |
| Restaurar     Importar     Reiniciar     Banco de preguntas                                        | Tema 4                  |                           |
| Administración del sitio                                                                           | Tema 5                  |                           |
|                                                                                                    | Tema 6                  |                           |

3. Una vez activada la edición, en el tema o sección del curso donde se desea agregar un Foro, hacer clic sobre *Añade una actividad o un recurso* 

| CampusFahce Español - Interna                                                                                  | cional (es) 🔻           | CESAR MARTIN BARLETTA 🍘 💌                                    |
|----------------------------------------------------------------------------------------------------|-------------------------|--------------------------------------------------------------|
| Curso de grado -<br>Página Principal / Mis cursos / c                                                          | Prueba<br>Irso_de_grado | Desactivar edición                                           |
| Administración $+ * -$<br>~ Administración del curso<br>& Editar ajustes<br>/ Desactivar edición<br>> Usuarios | 🕂 🔂 Avisos 🖋            | Editar -<br>Editar - 🌢<br>+ Añade una actividad o un recurso |
| <ul> <li>Darme de baja en curso_de_grado</li> <li>Filtros</li> <li>Informes</li> </ul>                         | 🕂 Tema 1 🖌              | Editar 👻                                                     |
| <ul> <li>Configuración</li> <li>Calificaciones</li> <li>Insignias</li> <li>Copia de seguridad</li> </ul>       | ✤ Tema 2                | Editar 👻                                                     |
| <ul> <li>Testaular</li> <li>Importar</li> <li>Reiniciar</li> <li>Banco de preguntas</li> </ul>                 | ✤ Tema 3                | Editar 👻                                                     |
| Administración del sitio     Buscar                                                                            | ✤ Tema 4                | Editar 👻                                                     |

 Listadas las actividades, se debe seleccionar la actividad Foro y luego hacer clic en el botón Agregar

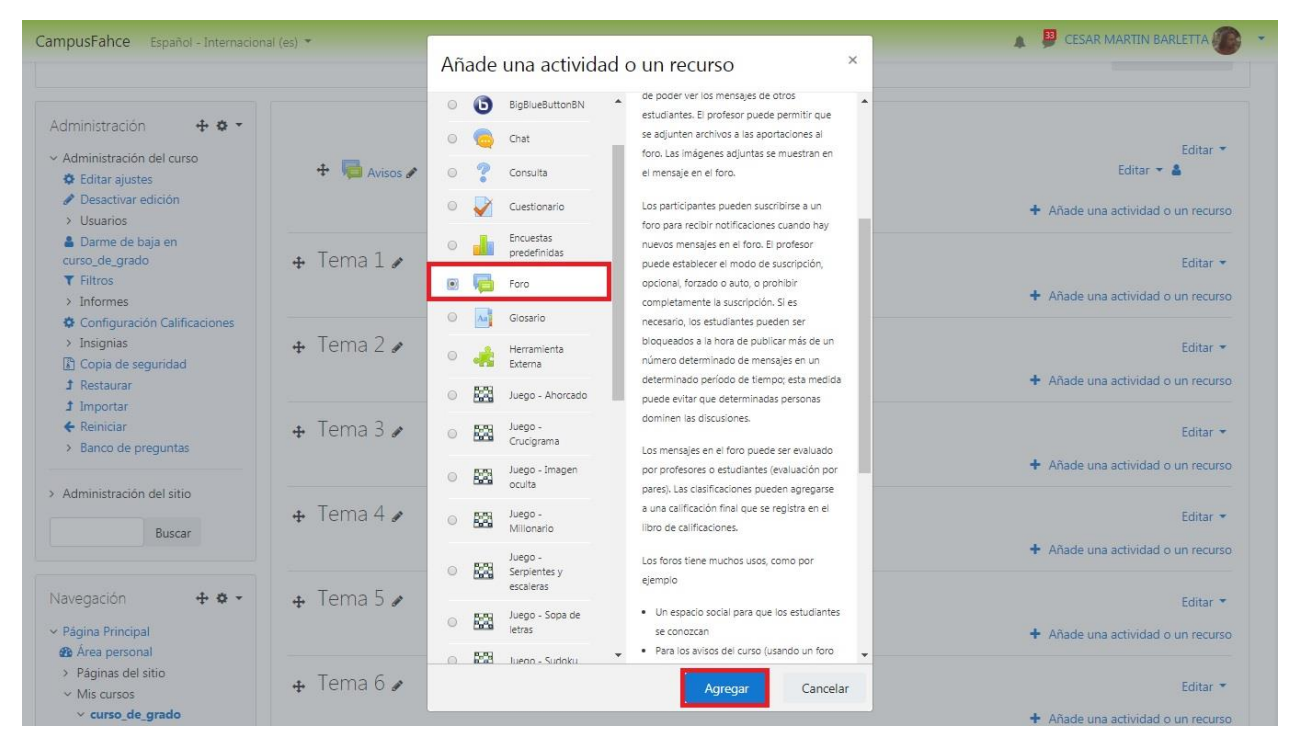

5. Para agregar un Foro, ingrese el nombre del Foro en el cuadro de texto al lado de la etiqueta *Nombre del foro* 

| Página Principal       > Constant personal       > Expandir tor         Se Area personal       > General       > Nombre del foro       Espacio de discusión       > Expandir tor         > Mis cursos       > curso de grado       > Participantes       Descripción       Espacio de discusión       > Descripción         > Participantes       © Competencias       © General       > Competencias       > General         > Tema 1       > Tema 3       > Tema 4       > Tema 5       > Tema 8       > Tema 8         > Tema 8       > Tema 8       > Tipo de foro       ● Foro para uso general       ●         > Tema 11       > Disponibilidad       > Adjuntos y recuento de palabras    | avegación 🕂 🌣 🗸                | 🖷 Agregando     | un nue   | vo Foroo                                          |                 |
|----------------------------------------------------------------------------------------------------|--------------------------------|-----------------|----------|---------------------------------------------------|-----------------|
| Area personal   > Paginas del sitio   < Kursos   < Kursos   > Cursos de grado   > Participantes   © Insignias   © Competencias   I Calificaciones   > General   > Tema 1   > Tema 2   > Tema 3   > Tema 4   > Tema 5   > Tema 6   > Tema 7   > Tema 8   > Tema 8   > Tema 10   > Tema 11   > Tema 12   > Tema 13   > Tema 14                                                                                                    | Página Principal               | 5 5             |          |                                                   | Expandir tode   |
| <ul> <li>Páginas del sitio</li> <li>Mis cursos</li> <li>Verteral</li> <li>Verteral</li> <li>Verteral</li> <li>Verteral</li> <li>Verteral</li> <li>Verteral</li> <li>Verteral</li> <li>Participantes</li> <li>Competencias</li> <li>Competencias</li> <li>Calificaciones</li> <li>General</li> <li>Tema 1</li> <li>Tema 3</li> <li>Tema 4</li> <li>Tema 7</li> <li>Tema 7</li> <li>Tema 8</li> <li>Tema 8</li> <li>Tema 1</li> <li>Tema 1</li> <li>Tema 1</li> <li>Tema 1</li> <li>Tema 1</li> <li>Tema 1</li> <li>Tema 1</li> <li>Tema 1</li> <li>Tema 1</li> <li>Tema 1</li> <li>Tema 12</li> <li>Tema 12</li> <li>Tema 13</li> <li>Tema 14</li> <li>Adjuntos y recuento de palabras</li> </ul> | Area personal                  | - Concerel      |          |                                                   | r Expandit todo |
| <ul> <li>Mis cursos</li> <li>Verso_de_grado</li> <li>Participantes</li> <li>Competencias</li> <li>Competencias</li> <li>Calificaciones</li> <li>General</li> <li>Tema 1</li> <li>Tema 3</li> <li>Tema 4</li> <li>Tema 7</li> <li>Tema 8</li> <li>Tema 8</li> <li>Tema 10</li> <li>Tema 11</li> <li>Tema 12</li> <li>Tema 12</li> <li>Tema 13</li> <li>Tema 14</li> </ul>                                                                                                    | Páginas del sitio              | General         |          |                                                   | -               |
| <ul> <li>curso_de_grado</li> <li>Participantes</li> <li>Descripción</li> <li>Párrafo * B / E E @ @ E @</li> <li>Competencias</li> <li>General</li> <li>Tema 1</li> <li>Tema 2</li> <li>Tema 3</li> <li>Tema 4</li> <li>Tema 5</li> <li>Tema 6</li> <li>Tema 7</li> <li>Tema 8</li> <li>Tema 8</li> <li>Tema 9</li> <li>Tipo de foro</li> <li>Foro para uso general</li> <li>Tipo de foro</li> <li>Foro para uso general</li> <li>Disponibilidad</li> <li>Disponibilidad</li> <li>Adjuntos y recuento de palabras</li> </ul>                                                                                                    | <ul> <li>Mis cursos</li> </ul> | Nombre del foro | 0        | Espacio de discusión                              |                 |
| <ul> <li>Participantes</li> <li>Participantes</li> <li>Descripción</li> <li>Párrefo • B / E E @ @ @ E @</li> <li>General</li> <li>General</li> <li>Tema 1</li> <li>Tema 2</li> <li>Tema 3</li> <li>Tema 4</li> <li>Tema 5</li> <li>Tema 6</li> <li>Tema 6</li> <li>Tema 7</li> <li>Tema 8</li> <li>Tema 8</li> <li>Tema 9</li> <li>Tipo de foro</li> <li>Foro para uso general</li> <li>Foro para uso general</li> <li>Disponibilidad</li> <li>Foro para uso general</li> <li>Disponibilidad</li> <li>Adjuntos y recuento de palabras</li> </ul>                                                                                                    | v curso_de_grado               |                 |          |                                                   | <u> </u>        |
| O Insignias   I Competencias   III Calificaciones   > General   > Tema 1   > Tema 2   > Tema 3   > Tema 6   > Tema 6   > Tema 6   > Tema 7   > Tema 8   > Tema 8   > Tema 10   > Tema 12   > Tema 13   > Tema 13                                                                                                    | > Participantes                | Descripción     |          | Párrafo V B I = 1= 2 2 2 F F                      |                 |
| Competencias   Im Calificaciones   > General   > Tema 1   > Tema 3   > Tema 4   > Tema 5   > Tema 6   > Tema 7   > Tema 8   > Tema 9   > Tema 10   > Tema 11   > Tema 12   > Tema 13   > Tema 14                                                                                                    | Insignias                      |                 |          |                                                   |                 |
| Ediffcaciones   > General   > Tema 1   > Tema 3   > Tema 4   > Tema 6   > Tema 7   > Tema 8   > Tema 10   > Tema 11   > Tema 12   > Tema 13   > Tema 14                                                                                                    | Competencias                   |                 |          |                                                   |                 |
| <ul> <li>&gt; General</li> <li>&gt; Tema 1</li> <li>&gt; Tema 2</li> <li>&gt; Tema 3</li> <li>&gt; Tema 4</li> <li>&gt; Tema 5</li> <li>&gt; Tema 6</li> <li>&gt; Tema 7</li> <li>&gt; Tema 8</li> <li>&gt; Tema 10</li> <li>&gt; Tema 11</li> <li>&gt; Tema 12</li> <li>&gt; Tema 12</li> <li>&gt; Tema 13</li> <li>&gt; Tema 14</li> </ul>                                                                                                    | III Calificaciones             |                 |          |                                                   |                 |
| <ul> <li>Tema 1</li> <li>Tema 2</li> <li>Tema 3</li> <li>Tema 4</li> <li>Tema 5</li> <li>Tema 6</li> <li>Tema 7</li> <li>Tema 8</li> <li>Tema 10</li> <li>Tema 11</li> <li>Tema 12</li> <li>Tema 13</li> <li>Tema 14</li> <li>Adjuntos y recuento de palabras</li> </ul>                                                                                                    | > General                      |                 |          |                                                   |                 |
| <ul> <li>&gt; Tema 2</li> <li>&gt; Tema 3</li> <li>&gt; Tema 4</li> <li>&gt; Tema 5</li> <li>&gt; Tema 6</li> <li>&gt; Tema 7</li> <li>&gt; Tema 8</li> <li>&gt; Tema 10</li> <li>&gt; Tema 10</li> <li>&gt; Tema 11</li> <li>&gt; Tema 12</li> <li>&gt; Tema 13</li> <li>&gt; Tema 14</li> <li>&gt; Adjuntos y recuento de palabras</li> </ul>                                                                                                    | > Tema 1                       |                 |          |                                                   |                 |
| <ul> <li>&gt; Tema 3</li> <li>&gt; Tema 4</li> <li>&gt; Tema 5</li> <li>&gt; Tema 6</li> <li>&gt; Tema 7</li> <li>&gt; Tema 8</li> <li>&gt; Tema 8</li> <li>&gt; Tema 9</li> <li>&gt; Tema 10</li> <li>&gt; Tema 12</li> <li>&gt; Tema 13</li> <li>&gt; Tema 14</li> <li>&gt; Adjuntos y recuento de palabras</li> </ul>                                                                                                    | > Tema 2                       |                 |          |                                                   |                 |
| <ul> <li>&gt; Tema 4</li> <li>&gt; Tema 5</li> <li>&gt; Tema 6</li> <li>&gt; Tema 7</li> <li>&gt; Tema 8</li> <li>&gt; Tema 9</li> <li>&gt; Tema 10</li> <li>&gt; Tema 11</li> <li>&gt; Tema 12</li> <li>&gt; Tema 13</li> <li>&gt; Tema 14</li> <li>&gt; Adjuntos y recuento de palabras</li> </ul>                                                                                                    | > Tema 3                       |                 |          |                                                   |                 |
| <ul> <li>&gt; Tema 5</li> <li>&gt; Tema 6</li> <li>&gt; Tema 6</li> <li>&gt; Tema 7</li> <li>&gt; Tema 8</li> <li>&gt; Tema 9</li> <li>&gt; Tema 10</li> <li>&gt; Tema 11</li> <li>&gt; Tema 12</li> <li>&gt; Tema 13</li> <li>&gt; Tema 14</li> <li>&gt; Adjuntos y recuento de palabras</li> </ul>                                                                                                    | > Tema 4                       |                 |          |                                                   |                 |
| <ul> <li>&gt; Tema 6</li> <li>&gt; Tema 7</li> <li>&gt; Tema 8</li> <li>&gt; Tema 9</li> <li>&gt; Tema 10</li> <li>&gt; Tema 11</li> <li>&gt; Tema 12</li> <li>&gt; Tema 13</li> <li>&gt; Tema 14</li> <li>&gt; Adjuntos y recuento de palabras</li> </ul>                                                                                                    | > Tema 5                       |                 |          | Ruta: p                                           |                 |
| <ul> <li>&gt; Tema 7</li> <li>&gt; Tema 8</li> <li>&gt; Tema 8</li> <li>&gt; Tema 10</li> <li>&gt; Tema 11</li> <li>&gt; Tema 12</li> <li>&gt; Tema 13</li> <li>&gt; Tema 14</li> </ul> Adjuntos y recuento de palabras                                                                                                    | > Tema 6                       |                 |          | - Constant Ba                                     | ll.             |
| <ul> <li>Tema 8</li> <li>Tema 10</li> <li>Tema 11</li> <li>Tema 12</li> <li>Tema 13</li> <li>Tema 14</li> <li>Adjuntos y recuento de palabras</li> </ul>                                                                                                    | > Tema 7                       |                 |          | 🔲 Muestra la descripción en la página del curso 📀 |                 |
| > Tema 9     Tipo de foro     Foro para uso general       > Tema 10       > Tema 11       > Tema 12       > Tema 13       > Tema 14         > Adjuntos y recuento de palabras                                                                                                    | > Tema 8                       |                 |          |                                                   |                 |
| <ul> <li>&gt; Tema 10</li> <li>&gt; Tema 11</li> <li>&gt; Tema 12</li> <li>&gt; Tema 13</li> <li>&gt; Tema 14</li> <li>&gt; Adjuntos y recuento de palabras</li> </ul>                                                                                                    | > Tema 9                       | Tipo de foro    | 0        | Foro para uso general 🗢                           |                 |
| <ul> <li>Tema 11</li> <li>Tema 12</li> <li>Tema 13</li> <li>Tema 14</li> <li>Adjuntos y recuento de palabras</li> </ul>                                                                                                    | > Tema 10                      |                 |          |                                                   |                 |
| <ul> <li>Tema 12</li> <li>Tema 13</li> <li>Tema 14</li> <li>Adjuntos y recuento de palabras</li> </ul>                                                                                                    | > Tema 11                      | Disponibilida   | 4        |                                                   |                 |
| <ul> <li>Tema 13</li> <li>Tema 14</li> <li>Adjuntos y recuento de palabras</li> </ul>                                                                                                    | > Tema 12                      | Disponibilidad  | 4        |                                                   |                 |
| > lema 14 · Adjulitos y recuento de palabras                                                                                                    | > Tema 13                      | Adjuntos viro   | cuanto d | o polobros                                        |                 |
| 00 00 00 00 00 00 00 00 00 00 00 00 00                                                                                                    | > Tema 14                      | r Adjuntos y re | cuento d | e palabras                                        |                 |

6. Luego diríjase hacia abajo a la sección *Ajustes comunes del módulo* y bajo la etiqueta *Modo de grupo* configurar el valor del campo a *Grupos separados* o *Grupos visibles* – dependiendo de si se desea que los grupos vean el contenido de otros grupos o no (en el ícono de interrogación se explica qué es un Grupo separado y qué es un Grupo visible). Finalmente haga clic en *Guardar cambios y mostrar* 

| Disponibilidad<br>Número ID<br>Modo de grupo<br>Agrupamiento | 0<br>0<br>0                                | Mostrar en la página del curso 🗢                                                        |
|--------------------------------------------------------------|--------------------------------------------|-----------------------------------------------------------------------------------------|
| Número ID<br>Modo de grupo<br>Agrupamiento                   | 0                                          | Grupos separados 🗢                                                                      |
| Modo de grupo<br>Agrupamiento                                | 0                                          | Grupos separados 🗢                                                                      |
| Modo de grupo<br>Agrupamiento                                | 0                                          | Grupos separados 🗢                                                                      |
| Agrupamiento                                                 |                                            |                                                                                         |
| Agrupamiento                                                 |                                            | No hay gruppos                                                                          |
|                                                              | 0                                          | Grupos separados                                                                        |
|                                                              |                                            | Grupos visibles                                                                         |
|                                                              |                                            | Añadir restricción de acceso por grupo/agrupamiento                                     |
|                                                              |                                            |                                                                                         |
| Restricciones of                                             | de acceso                                  |                                                                                         |
|                                                              |                                            |                                                                                         |
| Marcas                                                       |                                            |                                                                                         |
| Compotoncias                                                 |                                            |                                                                                         |
| competencias                                                 |                                            |                                                                                         |
|                                                              |                                            | Guardar cambios y regresar al curso Guardar cambios y mostrar Cancelar                  |
|                                                              |                                            |                                                                                         |
| este formulario hay can                                      | npos obligator                             | rios 🕕 .                                                                                |
|                                                              |                                            |                                                                                         |
|                                                              |                                            |                                                                                         |
|                                                              |                                            |                                                                                         |
|                                                              | Restricciones of<br>Marcas<br>Competencias | Restricciones de acceso<br>Marcas<br>Competencias<br>ste formulario hay campos obligato |

 Una vez creado el Foro, cada vez que se desee Añadir un nuevo tema de discusión, previamente se debe garantizar haber seleccionado el grupo al cual ese tema está dirigido, desde el campo Grupos separados, tal como muestra la imagen a continuación

| CampusFahce Español - Intern                                                                                                    | acional (es) 👻                                                                                                    |      |    | CESAR MARTIN BARLETTA 🕼 🔻 |
|----------------------------------------------------------------------------------------------------|----------------------------------------------------------------------------------------------------|------|----|---------------------------|
| Curso de grado -<br>Página Principal / Mis cursos / 4                                                                                                    | - Prueba<br>curso_de_grado / General / Espacio de discu                                                                      | sión | 0  | Buscar en los foros       |
| Administración <b>+ • •</b> •<br>• Administración del foro<br>Editar ajustes<br>Roles asignados<br>localmente<br>Permisos<br>Compruebe los permisos<br>Filtros<br>Decelos de | Espacio de discusión<br>Grupos separados Comisión 1<br>Afiadir un nuevo tema de discusión<br>(Aún no hay temas en este foro) | :    |    |                           |
| Competencias<br>Registros                                                                                                    | - Espacio de discusión                                                                                                    | Ir a | \$ |                           |
| Copia de seguridad<br>Restaurar<br>> Modalidad de<br>suscripción<br>Suscribirse a este foro<br>Mostrar/deitar<br>suscriptores actuales                                       |                                                                                                    |      |    |                           |
| > Administración del curso                                                                                                    |                                                                                                    |      |    |                           |